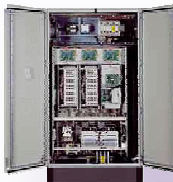

# **BTS ATI**

Nom

Prénom

COURS / SYNTHESE

TD / TP

TEST / EVALUATION NOTE D'INFORMATION

# MODALITES

# <u>Système</u> :

# **BARIERE DECMA**

#### **Documents supports :**

Livre Electrotechnique-Automatique-Informatique industrielle. Livre Memotech Sciences de l'ingénieur. Document ressources sur le réseau sur les MAS. Document\_ressources sur le réseau sur le banc moteur asynchrone.

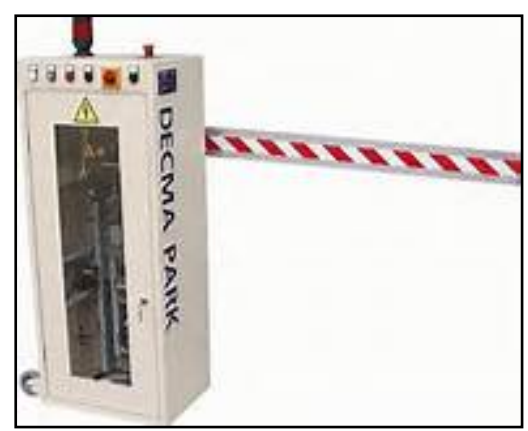

<u>Conditions de réalisation :</u> 2h, en autonomie Groupe Compte rendu individuel

## PROBLEMATIQUE

Quel paramètre d'alimentation fait varier la vitesse de rotation du moteur ?

#### DEMARCHE

- Mise en situation.
- Relation vitesse de rotation/ fréquence de tension de sortie du variateur.
- Conclusion.

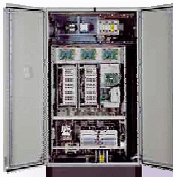

Prénom

COURS / SYNTHESE TD / TP TEST / EVALUATION NOTE D'INFORMATION

#### **•** MISE EN SITUATION

La barrière Decmapark possède un moteur asynchrone. Ce moteur (identique à celui du Paletticc) a été fabriqué par la société Leroy Somer. Cette société veut connaître la relation qui existe entre la vitesse de rotation et les caractéristiques électriques.

Nous allons voir comment on peut faire varier la vitesse de ce moteur en modifiant les paramètres du variateur et à quelle grandeur électrique celle-ci est liée.

#### **@** RELATION VITESSE DE ROTATION / FREQUENCE DE LA TENSION DU MOTEUR

Dans cette partie, le moteur est alimenté par un variateur de fréquence. La fonction de ce dernier est de faire varier la vitesse de rotation du moteur.

On désire connaitre la relation entre cette vitesse de rotation et la fréquence de la tension d'alimentation du moteur **(1 h)** 

Pour cela, on utilisera le logiciel NETPARTK qui permet de modifier les paramètres du variateur.

#### Q1- Mettre sous tension la barrière (fig 1).

NOTA : pour cela, il faut placer l'interrupteur général de la face avant sur " on ", puis appuyer sur le bouton marche.

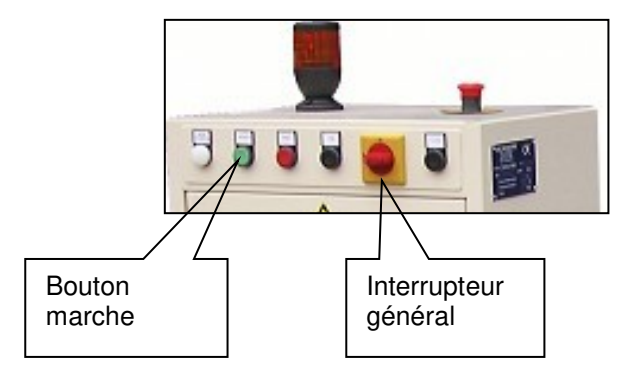

Fig 1 : face avant barrière DECMA

**Q2-** La barrière se lance (durée 1 min minimum). Constater qu'il y a bien écrit "bonjour" sur le pupitre.

Si cela n'est pas le cas, appeler le professeur pour appliquer la procédure de démarrage.

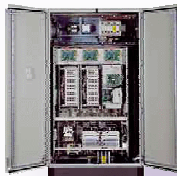

Prénom

COURS / SYNTHESE

TD / TP

TEST / EVALUATION NOTE D'INFORMATION

# Q3- Démarrer NETPARK sur le PC.

NOTA : ce logiciel permet de modifier les paramètres du variateur, notamment la fréquence pour faire varier la vitesse du moteur.

**Q4-** Régler la fréquence du signal de sortie du variateur vers le moteur à 10 Hz (mettre la valeur numérique correspondante à 10 Hz dans le mot 250 du variateur) (fig 2)

NOTA : il faut pour cela passer dans l'onglet en mode Expert

Les données à paramétrer sont les suivantes :

Numéro de l'esclave : 1

Code de fonction : 06 écriture d'un mot

Adresse 250 (attention car le chiffre 0 demeure même si vous supprimez le code initial complet)

Données : "rentrer ici la valeur numérique correspondante à 10 Hz sachant que la valeur 1 correspond à 0.1 Hz)

Valider le tout en cliquant sur "envoyer" (la réponse doit être effective)

| Configuration       Esseis       Acquisition       Mode         Verseau       de lescaise       Node       Immandance Esclave       Immandance Esclave         Verseau       de lescaise       Immandance Esclave       Immandance Esclave       Immandance       Immandance       Immanda | Mode Expert : | In FTPARK. Nouvelle acquisition                                                                                                    |
|----------------------------------------------------------------------------------------------------|---------------|----------------------------------------------------------------------------------------------------|
| Traduction ASCII F                                                                                                    | A compléter   | Contiguration       Essais       Acquisition       Mode Expert         Réseau de terrain       Modbus       Informations Esclave         Numéro de l'esclave <ul> <li>Mode</li> <li>Mode</li> <li>Mode</li> <li>Maître</li> <li>Informations Esclave</li> </ul> <ul> <li>Maître</li> <li>Informations Esclave</li> </ul> <ul> <li>Maître</li> <li>Informations Esclave</li> <li>Maître</li> <li>Informations Esclave</li> </ul> <ul> <li>Maître</li> <li>Informations Esclave</li> <li>Informations Esclave</li> <li>Informations Esclave</li> <li>Informations Esclave</li> <li>Informations Esclave</li> <li>Informations Esclave</li> <li>Informations Esclave</li> <li>Informations Esclave</li> <li>Information de l'esclave Esclave 1</li> <li>Information de vitesse</li> <li>Esclave 1</li> <li>Module interface</li> <li>Information Esclave 2</li> </ul> <ul> <li>Questions/ Réponses</li> </ul> |
|                                                                                                    |               | Traduction ASCII                                                                                                    |

Fig 2 : paramètres à compléter

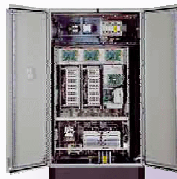

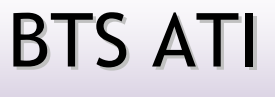

Prénom

| COURS / SYNTHESE   |  |  |  |  |  |
|--------------------|--|--|--|--|--|
| TD / TP            |  |  |  |  |  |
| TEST / EVALUATION  |  |  |  |  |  |
| NOTE D'INFORMATION |  |  |  |  |  |
|                    |  |  |  |  |  |

**Q5-** Simuler la présence d'une voiture et mesurer le temps t (s) mis par la barrière pour descendre (différence entre le temps final et initial) ainsi que la position angulaire  $\theta$  (°) de la lisse c'est à dire la différence entre la position finale atteinte et celle initiale (fig 3).

NOTA : pour cela, il faut passer en mode Essais. Puis "commencer un essai"

Placer un objet métallique sur l'une puis l'autre boucle de sol en veillant bien à ce qu'elles soient surélevées et à une distance d'au moins 15 cm l'une de l'autre.

| Fic | hier Date     | Utilisateur (s) | Titre                                                     | Grandeur voie 1     | Grandeur voie 2    | Type | Longueur                 | Masse               | Position      |
|-----|---------------|-----------------|-----------------------------------------------------------|---------------------|--------------------|------|--------------------------|---------------------|---------------|
|     | 4 18/01/2005  | Dec industrie   | lisse cassante 50Hz                                       | Position angulaire  | Effort biellette   | С    |                          |                     |               |
|     | 5 18/01/2005  | Dec industrie   | lisse cassante 40Hz                                       | Position angulaire  | Effort biellette   | С    |                          |                     |               |
|     | 6 18/01/2005  | Dec industrie   | lisse cassante 30Hz                                       | Position angulaire  | Effort biellette   | С    |                          |                     |               |
|     | 7 18/01/2005  | Dec industrie   | lisse cassante 20Hz                                       | Position angulaire  | Effort biellette   | С    |                          |                     |               |
|     | 8 18/01/2005  | Dec industrie   | lisse cas 20Hz rmp 1s                                     | Position angulaire  | Effort biellette   | С    |                          |                     |               |
|     | 9 18/01/2005  | Dec industrie   | lisse cas 50Hz rmp 1s                                     | Position angulaire  | Effort biellette   | С    |                          |                     |               |
|     | 10 18/01/2005 | Dec industrie   | lisse cas 50Hz rmp 3s                                     | Position angulaire  | Effort biellette   | С    |                          |                     |               |
|     | 11 18/01/2005 | Dec industrie   | lisse cas 50Hz rmp 5s                                     | Position angulaire  | Effort biellette   | С    |                          |                     |               |
|     | 12 18/01/2005 | Dec industrie   | lisse cas 50Hz rmp 5s                                     | Courant             | Puissance sortie   | С    |                          |                     |               |
|     | 13 18/01/2005 | Dec industrie   | lisse cas 50Hz rmp 0s                                     | Courant             | Puissance sortie   | С    |                          |                     |               |
|     | 14 18/01/2005 | Dec industrie   | lisse cass 50Hz rmp 0s                                    | Image Couple        | Position angulaire | С    |                          |                     |               |
|     | 15 18/01/2005 | Dec industrie   | lisse cass 50Hz rmp 0s                                    | Puissance sortie    | Puissance sortie   | С    |                          |                     |               |
|     | 16 18/01/2005 | Dec industrie   | lisse cass 50Hz rmp 0s                                    | Courant             | Courant            | С    |                          |                     |               |
|     | 17 18/01/2005 | Dec industrie   | essai position et effort                                  | Position angulaire  | Effort biellette   | D    | 300                      | 0                   | 0             |
|     | 18 25/01/2005 | Dec industrie   | Defman 451 après rampe acc 2 s                            | Définition manuelle | Position angulaire | D    | 300                      | 0                   | 0             |
|     | 19 25/01/2005 | Dec industrie   | Def man 451 sans rampe                                    | Définition manuelle | Position angulaire | D    | 300                      | 0                   | 0             |
|     | 20 01/06/2005 | Dec industrie   | impulsion puis ouverture/fermeture 50                     | Position angulaire  | Effort biellette   | D    | 300                      | 0                   | 0             |
|     | 21 01/06/2005 | Dec industrie   | lisse droite 3m 20Hz                                      | Position angulaire  | Effort biellette   | D    | 300                      | 0                   | C             |
|     | 22 24/10/2005 | 38400 bauds     | impulsion en position horizontale                         | Effort biellette    | Voie hors service  | D    | 300                      | 0                   | C             |
|     | 23 24/10/2005 | 38400 bauds     | ouverture fermeture 50 Hz                                 | Effort biellette    | Voie hors service  | D    | 300                      | 0                   | 0             |
|     | 24 24/10/2005 | 38400 bauds     | impulsions position verticale                             | Effort biellette    | Voie hors service  | D    | 300                      | 0                   | 0             |
| a∨i | igation<br>⊢  | - [ 14 ]        | Critère de recherche<br>C Les enregistrements faits par : |                     |                    | Ges  | tion d'un fich<br>Commen | nier arch<br>cer un | nivé<br>essai |
|     |               |                 | C Les enregistrements du mois de                          | -                   |                    |      | Ouvr                     | ir l'essa           |               |
|     |               |                 | 2015                                                      | 1                   |                    |      | Ouvrir un                | autre es            | sai           |

Fig 3 : mode Essais

IMPORTANT : Afin de relever les résultats, passer en mode "Acquisition" pour les relevés en cochant positon angulaire. Puis "Analyse" (en cochant position angulaire)

**Q6-** Compléter le tableau Excel (fichier "vitesse\_frequence.xls") ci-dessous puis tracer et imprimer la courbe donnant la relation entre le temps mis et la fréquence.

| Α | compléter : |   |
|---|-------------|---|
|   |             | ī |

| Fréquence (Hz)                                                      | 0      | 10     | 20      | 30       | 40        | 50       | 60 |
|---------------------------------------------------------------------|--------|--------|---------|----------|-----------|----------|----|
| Angle parcouru par la<br>lisse (°)                                  | 0      |        |         |          |           |          |    |
| Temps pour faire cet<br>angle (s)                                   | Infini |        |         |          |           |          |    |
| Vitesse angulaire de<br>la lisse (°.s <sup>-1</sup> )               | 0      |        |         |          |           |          |    |
| Vitesse moyenne de<br>rotation de la lisse<br>(tr/s)                | 0      |        |         |          |           |          |    |
| Vitesse de rotation<br>moyenne<br>approximative du<br>moteur (tr/s) |        | Calcul | automat | tique so | us fichie | er excel |    |

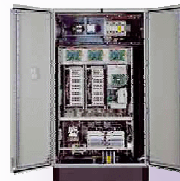

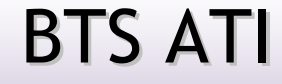

Prénom

COURS / SYNTHESE

TD / TP

TEST / EVALUATION NOTE D'INFORMATION

**Q7-** En déduire la relation qui existe entre la fréquence du réseau et la vitesse de rotation si l'on considère le glissement du moteur proche de 0.

Réponse :

## CONCLUSION

Conclusion sur la grandeur électrique à contrôler pour contrôler la vitesse du moteur :

La vitesse du moteur asynchrone est quasiment proportionnelle à : ... ... (au glissement près)